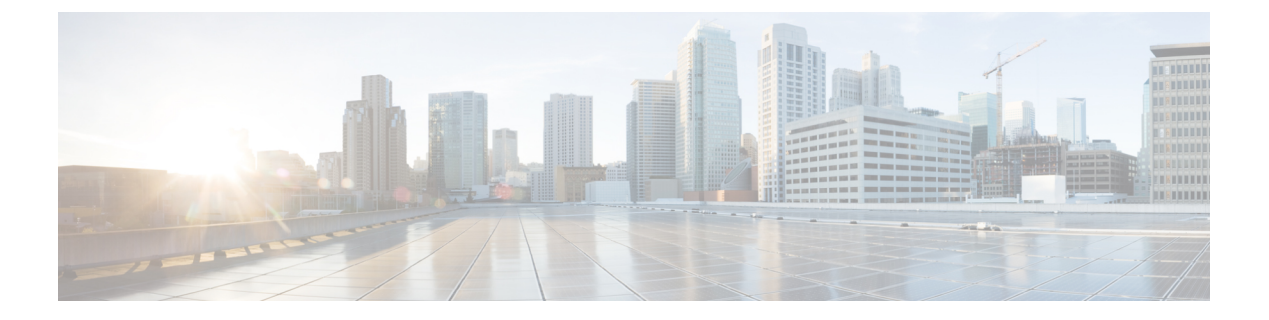

# **Deploying F5**

- About the F5 Operational Model, page 1
- Translation of F5 Terminology, page 2
- About F5 Partitions, page 3
- F5 in GoTo Mode, page 5
- F5 in One-Arm Mode, page 18
- Verifying the Configuration for an F5 Device, page 28
- Undoing a Service Graph Configuration for F5, page 28

# **About the F5 Operational Model**

There are two main operational models that you can use with F5. In the first model, which is the default mode, the F5 configuration is managed through the Application Policy Infrastructure Controller (APIC). In the second model, the F5 administrator uses Big-IQ to define the Layer 4 to Layer 7 service configurations and the APIC administrator just associates them with the service graph. This document covers only the first deployment model.

The default operational model when using F5 with the APIC requires that all changes made to the F5 device are performed through the APIC. The following figure illustrates that the configuration of the F5 device is managed by the APIC:

APIC Administrator Administrator GUI/ scripts device package

Figure 1: Layer 4 to Layer 7 Service Administration with the APIC

The F5 administrator provides the XML or JSON function profile configuration to the APIC administrator who then pushes the function profile through the APIC to the F5 device.

The following figure illustrates the management model whereby the F5 administrator defines iApps on Big-IQ, and the Layer 4 to Layer 7 parameters are passed to the APIC to be instantiated of the F5 appliance:

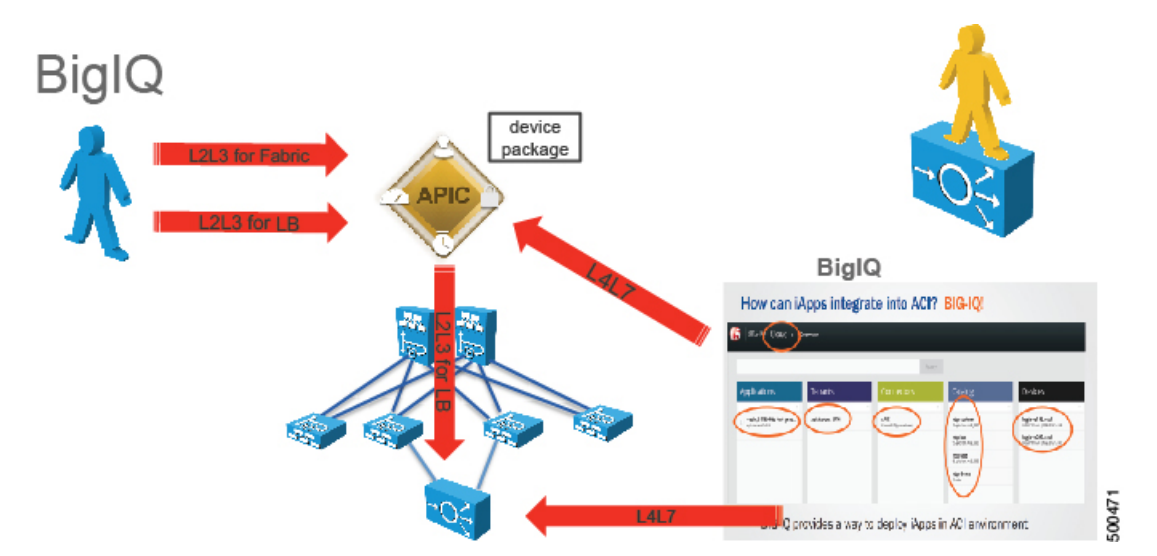

Figure 2: Integrating iApps into ACI

# **Translation of F5 Terminology**

The following table translates F5 terminology into Cisco load balancer terminology:

| F5 Terminology  | Cisco Load Balancer Terminology                                   |
|-----------------|-------------------------------------------------------------------|
| Listener IP     | Virtual IP                                                        |
| Pool            | Serverfarm                                                        |
| Pool Member     | Real Server                                                       |
| SelfIP Address  | Interface Address (alias in content switching module terminology) |
| Floating yes/no | Makes the SelfIP floating, such as HSRP or VRRP                   |
| Route Domain    | VRF, normally one route domain per partition on F5                |

The following table translates which vNIC corresponds to which interface in F5 and Cisco Application Centric Infrastructure (ACI):

| Interface  | VMware | F5         | ACI | IP address is<br>entered as |
|------------|--------|------------|-----|-----------------------------|
| Management | vNIC1  | Management | N/A | N/A                         |
| Outside    | vNIC2  | 1.1        | 1_1 | ExternalSelfIP              |
| Inside     | vNIC3  | 1.2        | 1_2 | InternalSelfIP              |

The following figure illustrates the naming convention for the interfaces in the case of an F5 load balancer:

### Figure 3: F5 Load Balancer Interface Naming Convention

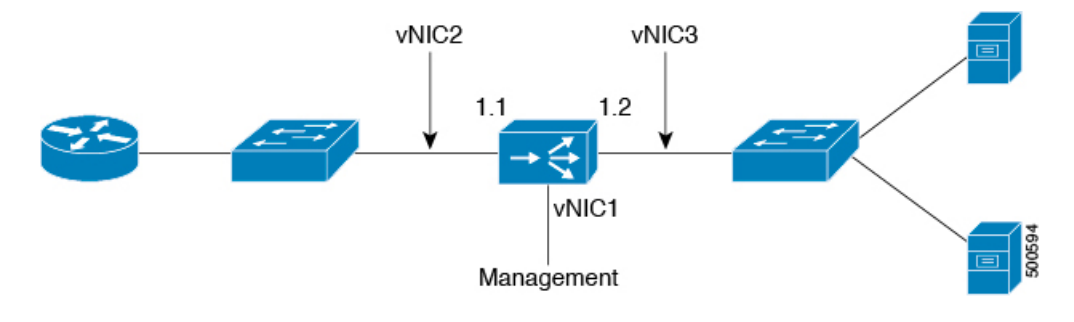

# **About F5 Partitions**

I

When you define the Layer 4 to Layer 7 device as multicontext, you can put the device into a tenant such as tenant common and then export the device to multiple tenants. Multicontext support requires a physical appliance. The virtual appliance also supports multicontext in the sense that you can create multiple partitions, but a

virtual appliance will not forward the traffic. Since the virtual appliance is on multiple tenants, the vNICs cannot be shared because there cannot be a trunk with VLANs on the same vNIC.

Application Policy Infrastructure Controller (APIC) uses tenant *common* for objects that can be used by other tenants. For example, APIC has filters in the common partition that can be used from other tenants. F5 has a "common" partition that functions similar to tenant *common*. The common partition has configurations to manage the F5 device. The configurations can be exported to other partitions, such as the "monitor" configurations, which correspond to "probes" or "keepalive" in Cisco load balancer terminology. APIC logs into the common partition, but creates a new F5 partition for each tenant.

You can have multiple virtual servers for different applications in the same BIG-IP partition or APIC tenant. A partition created by APIC inside BIG-IP is prefixed by "apic\_", followed by the tenant ID to represent the partition in F5. For example, "apic\_5437". The tenant ID is based on the service graph virtual device (VDev) ID. Each partition is assigned an individual route domain for Layer 3 separation. A virtual server created by APIC inside BIG-IP is prefixed by "apic\_*tenant-ID*", followed by the service graph ID. For example, "apic\_5437\_3456".

When the APIC manages an F5 partition, the F5 administrator cannot make changes to that partition directly from the F5 interface. All changes must be performed exclusively using the APIC. A single F5 device can have partitions that are managed by the APIC and other partitions that are managed by the F5 administrator directly. This design approach is called "mixed mode". The following figure illustrates this concept:

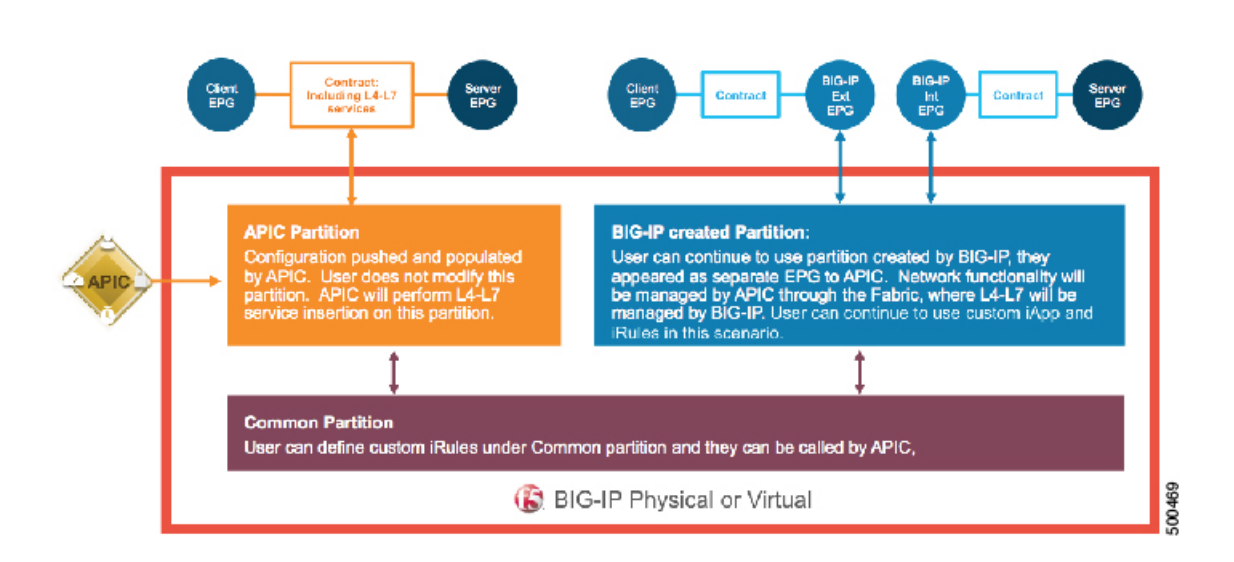

#### Figure 4: Mixed Mode Support

I

# F5 in GoTo Mode

## About Deploying F5 in GoTo Mode

The following figure illustrates the topology for deploying Cisco Application Centric Infrastructure (ACI) fabric with F5 devices:

### Figure 5: ACI Fabric with F5 Devices

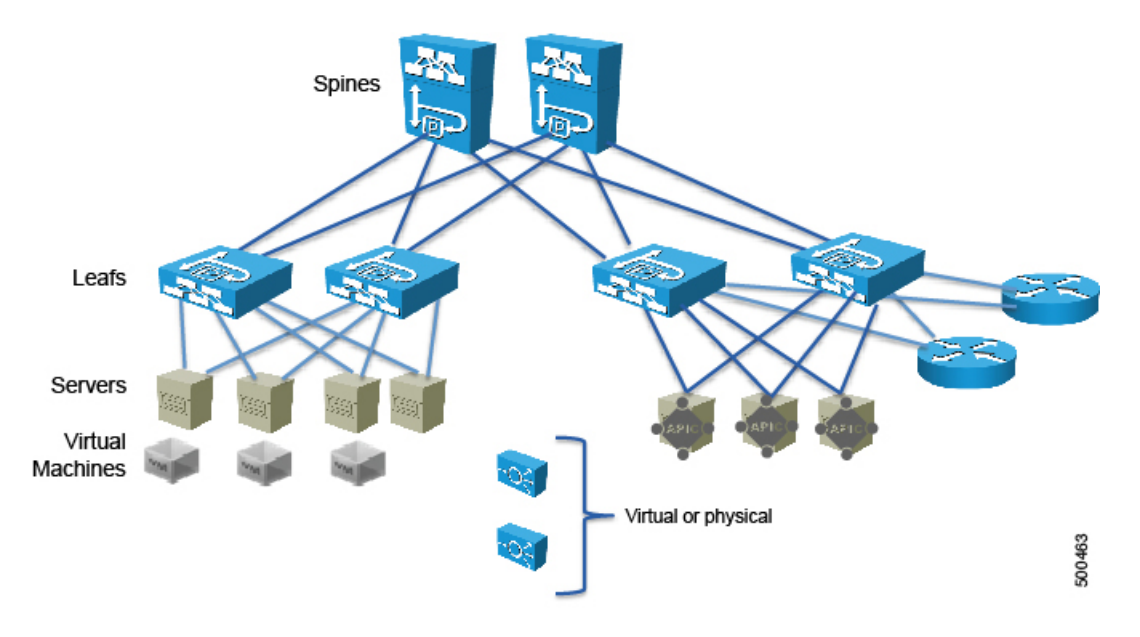

The F5 load balancer can be connected as a physical or virtual device to any of the leafs in the topology. The following figure illustrates the logical topology for an F5 GoTo deployment:

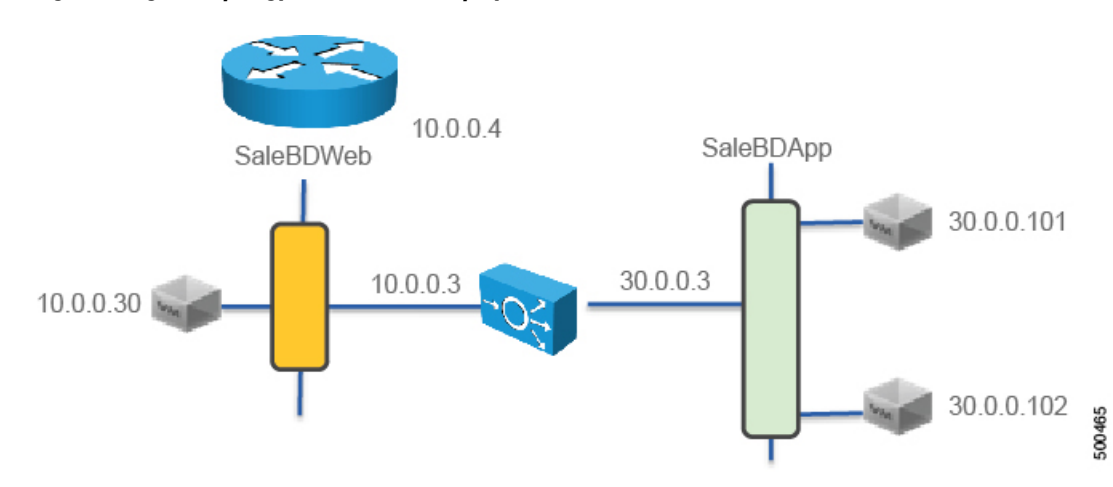

### Figure 6: Logical Topology for an F5 GoTo Deployment

The F5 device is deployed as part of a contract connecting the EPG SaleBDWeb and SaleBDApp which in the picture are on subnets 10.0.0.x and 30.0.0.x respectively

To deploy an F5 device in the GoTo mode, you must perform the following steps:

- 1 Configure 2 bridge domains
- 2 Configure 2 endpoint groups, with each one associated with a different bridge domain
- 3 Configure the F5 device as a GoTo device
- 4 Configure a VIP on the same subnet as the bridge domain that the F5 connects to on the client side (outside, or consumer side)
- 5 Configure the contract between the outside and inside endpoint group (or server side or provider side)
- 6 Associate the service graph with the contractYou must configure a different service graph instance for each virtual IP address.
- 7 Associate the external logical interface with 1\_1 (which in the case of F5 VE is Network Adapter 2)
- 8 Associate the internal logical interface with 1\_2 (which in the case of F5 VE is Network Adapter 3)

### **Overview of Preparing an F5 Device in GoTo Mode**

The following procedure provides an overview of preparing an F5 device to be deployed in GoTo mode.

### Procedure

| Step 1 | In the APIC, define the VLAN pool to use.                        |
|--------|------------------------------------------------------------------|
| Step 2 | If you are using a virtual appliance, create a virtual domain.   |
| Step 3 | If you are using a physical appliance, create a physical domain. |
| Step 4 | Create the attach entity profile.                                |
| Step 5 | Download the device package from the F5 Web site.                |
| Step 6 | Upload the device package to the APIC.                           |

## **Configuring Bridge Domains for F5 in GoTo Mode**

When you configure the bridge domains for F5 in GoTo mode, configure the bridge domains as you would for a generic configuration, except as follows:

- L2 Unknown Unicast radio buttons—Choose Flood.
- ARP Flooding check box—Put a check in the check box.
- Unicast Routing check box—This configuration depends on whether this is the outside bridge domain and whether you need the Cisco Application Centric Infrastructure (ACI) fabric to route. If you do not know, leave this check box unchecked.

For information on how to configure bridge domains, see Creating Bridge Domains and VRFs Using the GUI.

The following figure illustrates a GoTo mode deployment without hardware-proxy and without endpoint attach:

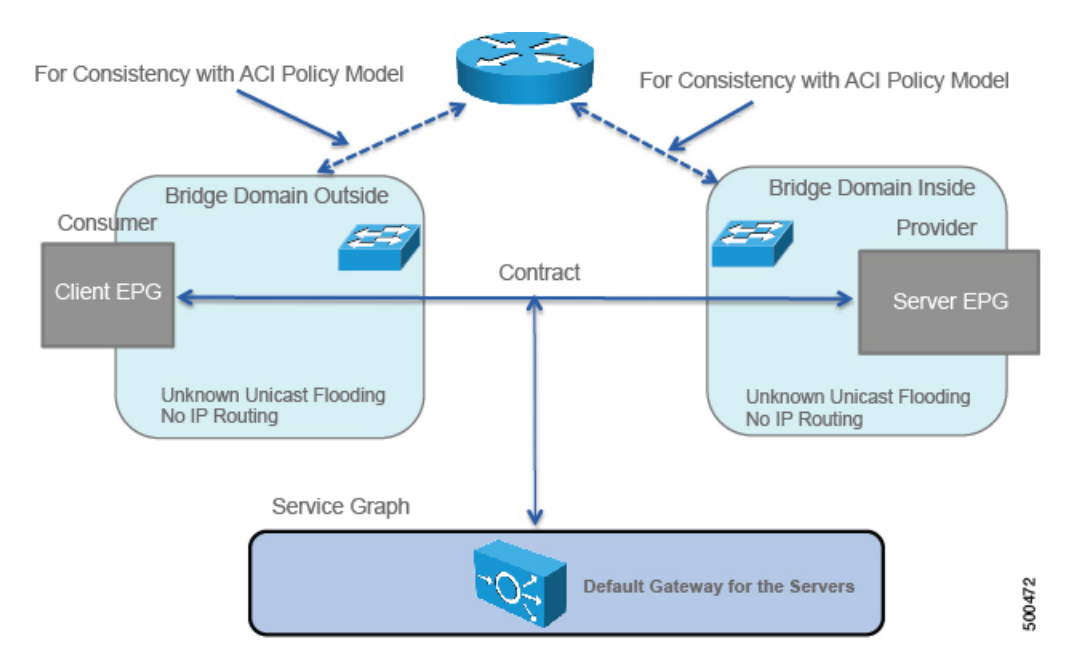

Figure 7: GoTo Mode Deployment Without Hardware Proxy and Without Endpoint Attach

If you need the mapping database to learn the endpoints' IP addresses, you must enable unicast routing in the bridge domains.

I

## Adding Endpoint Attach Support for F5 in GoTo Mode

You can deploy an F5 device in a service graph in a way that the endpoints that are discovered in the provider endpoint group are automatically added to the pool of load balanced servers. In the F5 device, this feature is called "endpoint attach".

#### Figure 8: How the Bridge Domain Inside the APIC with Routing Enabled Learns the IP address of the Endpoints

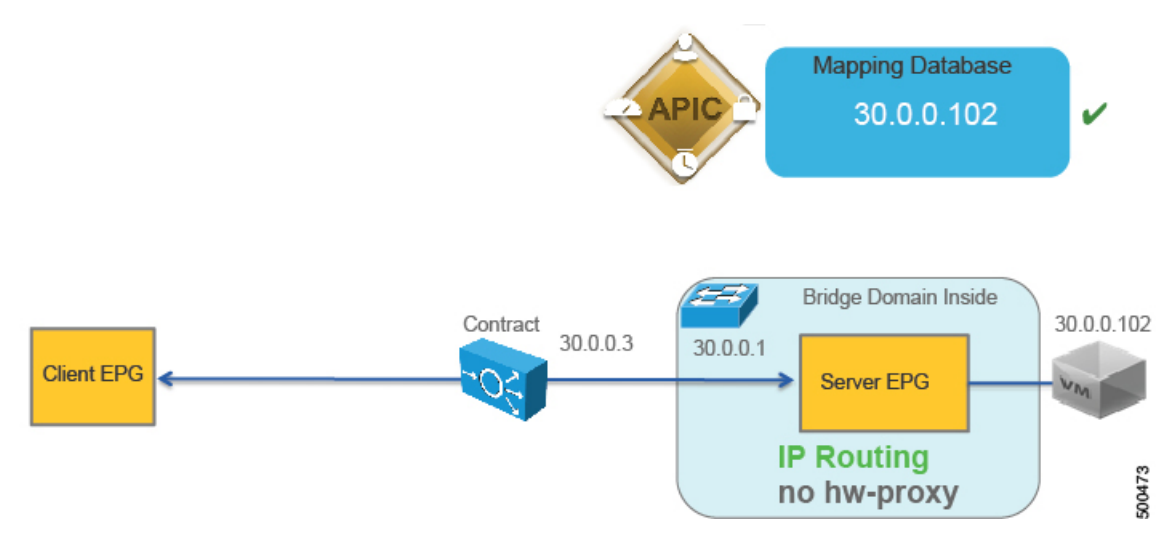

The following procedure enables endpoint attach.

### Procedure

- **Step 1** On the menu bar, choose **Tenants** > **All Tenants**.
- **Step 2** In the Work pane, double click the tenant's name.
- Step 3 In the Navigation pane, choose Tenant tenant\_name > L4-L7 Services > L4-L7 Service Graph Templates > service\_graph\_template\_name > Function Node node\_name > provider or Tenant tenant\_name > L4-L7 Services > L4-L7 Service Graph Templates > service\_graph\_template\_name > Function Node node\_name > internal, as appropriate for the provider-side connector.
- **Step 4** In the Work pane, choose the connector's properties.
- **Step 5** Put a check in the **Attachment Notification** check box.
- Step 6 Click Submit.

### The configuration in XML format is as follows:

<vnsAbsFuncConn attNotify="yes" name="F5nodeserverside" > <!-- This is the Metadevice information i.e. the mConnector --> <!-- "internal" is not an arbitrary name, it is the definition of the type of interface --> <!-- and it has a precise meaning in the meta device --> <vnsRsMConnAtt tDn="uni/infra/mDev-F5-BIGIP-2.0/mFunc-Virtual-Server/mConn-internal"/> </vnsAbsFuncConn> With these configurations in place, you can define the Layer 4 to Layer 7 parameters for the load balancer

that refer to these endpoints. This is achieved in the Layer 4 to Layer 7 parameters as follows:

```
<vnsFolderInst ctrctNameOrLbl="webtoapp" graphNameOrLbl="F5-routed" key="Pool" locked="no"
name="ServerPoolSSH" nodeNameOrLbl="F5-1-node">
<!-- CONFIGURE LOAD BALANCING TYPE HERE -->
   <vnsParamInst key="LBMethod" locked="no"
                                              name="LBMethod" value="ROUND ROBIN"/>
<!-- Use Dynamic only if you want to use the EPG endpoints to autopopulate the serverfarm
pool -->
    <vnsParamInst key="PoolType" name="PoolType" value="DYNAMIC"/>
```

### Tuning the Server-Side Bridge Domain for Flood Removal for F5 in GoTo Mode

On the server-side bridge domain, it can be beneficial to reduce flooding for unknown unicast packets. To do this, you can enable hardware proxy on the bridge domain. You should keep ARP flooding enabled because it might be necessary in the presence of F5 deployed in HA pairs.

### F5 GoTo Mode Design Examples

The following figures illustrate F5 GoTo mode deployments with various scenarios: some with the client connected directly to the fabric, some with the fabric providing routing to the outside, and some with an external router. The figures include the recommended bridge domain settings for both client and server-side bridge domains.

The settings for the server-side or provider-side (also known as the internal bridge domain, BD2) include IP routing in case you decide to use the endpoint attach feature. If you do not want to use endpoint attach and

you do not care about flood reduction in the server-side bridge domain, you can configure the bridge domain without IP routing.

Provider Side Consumer Side BD2 BD1 Consumer Provider Contract Client EPG Server EPG hw-proxy hw-proxy if flood removal required IP routing IP routing Subnet Subnet ⇒ VRF split 500475 Default Gateway for the Clients Default Gateway for the Servers

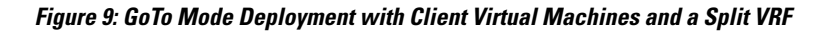

Figure 10: GoTo Mode Deployment with a Layer 3 Outside and a Split VRF

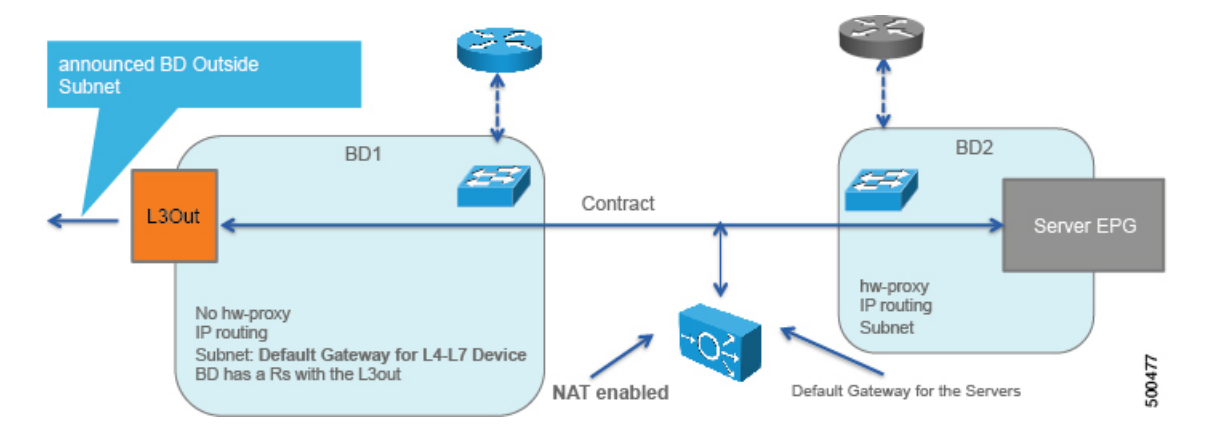

Figure 11: GoTo Mode Deployment with an External Router

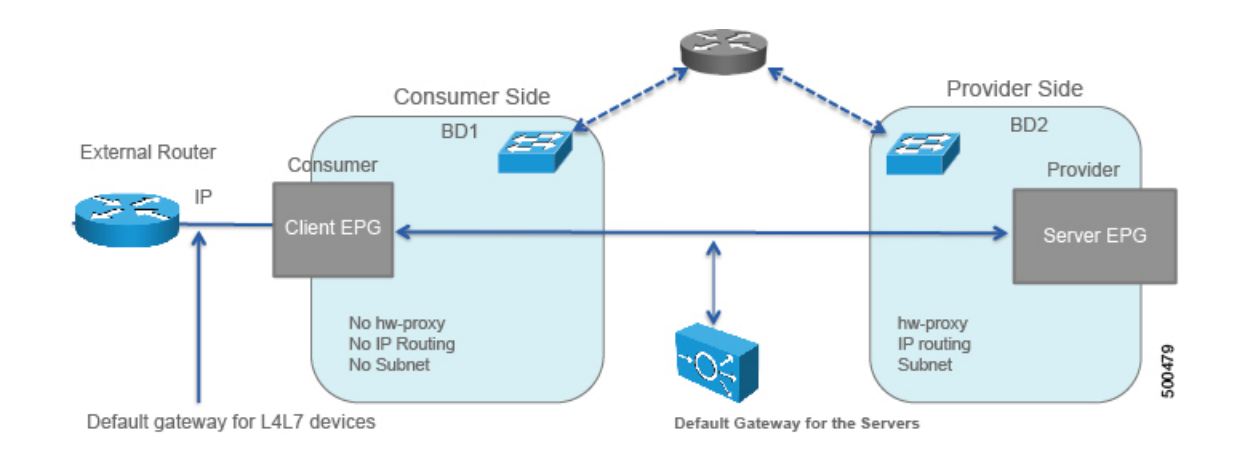

## **Deploying F5 in GoTo Mode**

The tasks that you must perform to deploy F5 in GoTo mode are nearly identical to the tasks for generically deploying a service graph, with a few differences. The following procedure provides the generic service graph deployment tasks, along with information about what you must do differently to deploy F5 in GoTo mode.

### Procedure

| Step 1 | Import the device package.<br>See Importing a Device Package Using the GUI.                                                                                                    |
|--------|----------------------------------------------------------------------------------------------------|
| Step 2 | Create the bridge domains and VRFs.<br>See Creating Bridge Domains and VRFs Using the GUI.                                                                                                    |
|        | <ul> <li>a) For the inside bridge domain, enable Unicast Routing if you plan to use endpoint attach.</li> <li>b) Associate the bridge domain with a VRF, which is necessary because of the object model. The hardware will not program the VRF if the bridge domain is configured only as Layer 2.</li> </ul>                                                                                                    |
| Step 3 | Create endpoint groups and contracts.<br>See Creating Endpoint Groups and Contracts Using the GUI.                                                                                                    |
| Step 4 | Configure logical devices and concrete devices.<br>See Creating a Logical or Concrete Device Using the GUI.                                                                                                    |
|        | <ul> <li>a) For a concrete device, in the Service Type drop-down list, choose ADC for a load balancer.</li> <li>b) If the device is virtual, in the VMM Domain drop-down list, choose the appropriate VMM domain.</li> <li>c) In the Model drop-down list, choose BIG-IP-VE-GENERIC for an F5 VE.</li> <li>d) For the Layer 4 to Layer 7 parameters, for the Host Name parameter, set the value to the host name of the F5 device.</li> </ul> |
| Step 5 | Create or import a function profile.<br>See Creating a Function Profile Using the GUI or Importing a Function Profile Using the GUI.                                                                                                    |
|        | • The Layer 4 to Layer 7 parameters under the CDev object refer to the common partition of F5; you do not need to use these parameters                                                                                                    |
|        | • All the parameters with "-Default" in the value must be changed to something else, such as "Pool" or "Listener"                                                                                                    |

• If you use HA, you cannot use the GUI to configure the parameters because the SelfIP parameter value will be the same on the active and on the standby appliance

The following table describes the mandatory Layer 4 to Layer 7 parameters and provides examples of possible values that you must change for your specific configuration:

Table 1: Layer 4 to Layer 7 Parameters for F5 in GoTo Mode

| L4-L7 Parameter or Folder                                 | Usage and Notes                                                                            |
|-----------------------------------------------------------|--------------------------------------------------------------------------------------------|
| Listener IP folder                                        | Define the address as DestinationIPAddress.                                                |
| Listener Mask parameter                                   | Define the mask as DestinationNetmask with a value of 255.255.255.255.                     |
| Load Balancing Method parameter                           | Define the load balancing method by defining LBMethod with a value, such as "ROUND_ROBIN". |
| <pre>InternalSelfIP &gt; Enable Floating? parameter</pre> | Set the value to YES or NO. Do not use floating unless you have an HA pair.                |
| InternalSelfIP > Port<br>Lockdown <b>parameter</b>        | Set the value to DEFAULT. This parameter is mandatory.                                     |
| InternalSelfIP > Self<br>IP Netmask parameter             | Set the value to 255.255.0.                                                                |
| <pre>ExternalSelfIP &gt; Enable Floating? parameter</pre> | Set the value to YES or NO. Do not use floating unless you have an HA pair.                |
| ExternalSelfIP > Port<br>Lockdown parameter               | Set the value to DEFAULT. This parameter is mandatory.                                     |
| ExternalSelfIP > Self<br>IP Netmask parameter             | Set the value to 255.255.0.                                                                |
| Pool Members parameter                                    | Associates the pool to the listener.                                                       |
| EPGDestinationPort parameter                              | Must be configured even though it has a mandatory value of no.                             |
| EPGRatio parameter                                        | Must be configured even though it has a mandatory value of no.                             |
| EPGConnectionLimit parameter                              | Must be configured even though it has a mandatory value of no.                             |
| EPGConnectionRateLimit parameter                          | Must be configured even though it has a mandatory value of no.                             |

ſ

| L4-L7 Parameter or Folder | Usage and Notes                                                                                                    |
|---------------------------|----------------------------------------------------------------------------------------------------|
| LocalTraffic folder       | Serverfarm (pool) addresses of real servers (members). Change the name to something without "-Default".                                              |
| Network folder            | IP addresses of the F5 interfaces and the default route. In this folder, do the following things:                                                    |
|                           | 1 Change the name to something without "-Default".                                                                                                   |
|                           | 2 Set the IP addresses of the external and internal interfaces.                                                                                      |
|                           | <b>3</b> Add a static route on F5 that points to the VRF subnet.                                                                                     |
| Listener folder           | The virtual server configuration. Make sure that the listener in on the same subnet as the bridge domain that connects the load balancer to the VRF. |
|                           | In this folder, do the following things:                                                                                                    |
|                           | 1 Change the name to something without "-Default".                                                                                                   |
|                           | 2 Set the Protocol parameter.                                                                                                    |
|                           | <b>3</b> Set the Virtual Server IP Address parameter.                                                                                                |
|                           | 4 Set the Virtual Server Netmask parameter.                                                                                                    |
|                           | 5 Set the Virtual Server Port parameter.                                                                                                    |
| Network Relationship      | In this folder, do the following things:                                                                                                    |
| folder                    | 1 Change the name to something without "-Default".                                                                                                   |
|                           | 2 Set the Select Network parameter and change the name to something without "-Default". This parameter points to the network configuration.          |
|                           |                                                                                                    |

| L4-L7 Parameter or Folder | Usage and Notes                                                                                                    |
|---------------------------|----------------------------------------------------------------------------------------------------|
| Pool folder               | Pool to be used by the virtual IP. In this folder, do the following things:                                                            |
|                           | 1 Change the name to something without "-Default".                                                                                     |
|                           | 2 Set the EPG Connect Rate Limit parameter.                                                                                            |
|                           | <b>3</b> Set the EPG Connection Limit parameter.                                                                                       |
|                           | 4 Set the EPG Destination Port parameter.                                                                                              |
|                           | 5 Set the EPG Ratio parameter.                                                                                                    |
|                           | 6 Set the Select Pool parameter. This parameter points to the LocalTraffic configuration.                                              |
|                           | 7 Set the Pool Type parameter. Use <b>Dynamic</b> for dynamic endpoint attach, or <b>Static</b> for a predefined list of pool members. |
|                           | 8 Define the pool members. The following parameters are necessary for the members:                                                     |
|                           | Connect Rate Limit                                                                                                    |
|                           | Connection Limit                                                                                                    |
|                           | Load Balancing Ratio                                                                                                    |
|                           | Member IP Port                                                                                                    |
|                           | MemberIP Address                                                                                                    |
|                           | 9 Set the Pool Monitor parameter.                                                                                                    |
|                           | <b>10</b> Set the Load Balancing Method parameter.                                                                                     |
| Monitor parameter         | The Monitor parameter must be referenced from the pool. The Monitor configuration is mandatory, otherwise the Pool will not go up.     |

### The following XML is an example of a Layer 4 to Layer 7 parameters configuration:

```
<vnsParamInst key="SelfIPNetmask" locked="no" name="SelfIPNetmask"</pre>
value="255.255.255.0"/>
      <vnsParamInst key="SelfIPAddress" locked="no" name="SelfIPAddress" value="10.0.0.3"/>
        <vnsParamInst key="PortLockdown" locked="no" name="PortLockdown" value="DEFAULT"/>
    </vnsFolderInst>
    <vnsFolderInst ctrctNameOrLbl="webtoapp" graphNameOrLbl="F5-GoT0" key="InternalSelfIP"</pre>
 locked="no" name="InternalSelfIP" nodeNameOrLbl="F5-1-node">
        <vnsParamInst key="Floating" locked="no" name="Floating" value="NO"/>
        <vnsParamInst key="SelfIPNetmask" locked="no" name="SelfIPNetmask"
value="255.255.255.0"/>
       <vnsParamInst key="SelfIPAddress" locked="no" name="SelfIPAddress" value="30.0.0.3"/>
        <vnsParamInst key="PortLockdown" locked="no" name="PortLockdown" value="DEFAULT"/>
    </vnsFolderInst>
    <!-- STATIC ROUTE -->
   <vnsFolderInst ctrctNameOrLbl="webtoapp" graphNameOrLbl="F5-GoTo" key="Route" locked="no"
name="Route" nodeNameOrLbl="F5-1-node">
        <vnsParamInst key="DestinationIPAddress" locked="no" name="DestinationIPAddress"</pre>
value="0.0.0.0"/>
        <vnsParamInst key="DestinationNetmask" locked="no" name="DestinationNetmask"</pre>
value="0.0.0.0"/>
        <vnsParamInst key="NextHopIPAddress" locked="no" name="NextHopIPAddress"</pre>
value="10.0.0.2"/>
    </vnsFolderInst>
</vnsFolderInst>
<!-- END OF NETWORK FOLDER CONFIGURATION -->
<!-- LOCAL TRAFFIC FOLDER, called here LocalTrafficSSH -->
<!-- Definition of the load balancing mechanism, serverfarm and of monitoring-->
<vnsFolderInst ctrctNameOrLbl="webtoapp" graphNameOrLbl="F5-GoTo" key="LocalTraffic"</pre>
locked="no" name="LocalTrafficSSH" nodeNameOrLbl="F5-1-node">
    <!-- CONFIGURE HERE SERVER MONITORING called here "ICMPMonitor"-->
    <vnsFolderInst ctrctNameOrLbl="webtoapp" graphNameOrLbl="F5-GoTo" key="Monitor"</pre>
locked="no" name="ICMPMonitor" nodeNameOrLbl="F5-1-node">
        <vnsParamInst key="Type" locked="no" name="ICMP" value="ICMP"/>
        <vnsParamInst key="FailByAttempts" locked="no" name="FailByAttempts" value="3"/>
       <vnsParamInst key="FrequencySeconds" locked="no" name="FrequencySeconds" value="5"/>
    </vnsFolderInst>
    <!-- CONFIGURE HERE THE LIST OF SERVERS called here "ServerPoolSSH"-->
   <vnsFolderInst ctrctNameOrLbl="webtoapp" graphNameOrLbl="F5-GoTo" key="Pool" locked="no"
 name="ServerPoolSSH" nodeNameOrLbl="F5-1-node">
        <!-- CONFIGURE HERE LOAD BALANCING TYPE -->
        <vnsParamInst key="LBMethod" locked="no" name="LBMethod" value="ROUND ROBIN"/>
        <!-- Use Dynamic only if you want to use the EPG endpoints to autopopulate the
serverfarm pool -->
        <vnsParamInst key="PoolType" name="PoolType" value="DYNAMIC"/>
        <!-- Uncomment this section if you want to use statically defined pool members -->
```

```
<!-- vnsParamInst key="PoolType" locked="no" name="PoolType" value="STATIC"/>
        <!-- First Server in the Pool: Member1 -->
        <!-- vnsFolderInst ctrctNameOrLbl="webtoapp" graphNameOrLbl="F5-GoTo" key="Member"</pre>
 locked="no" name="Member1" nodeNameOrLbl="F5-1-node"-->
            <!-- vnsParamInst key="Port" name="Port" value="22"/-->
            <!--vnsParamInst key="IPAddress" name="IPAddress" value="30.0.0.101"/-->
        <!-- /vnsFolderInst -->
        <!-- Second Server in the Pool: Member2 -->
        <!--vnsFolderInst ctrctNameOrLbl="webtoapp" graphNameOrLbl="F5-GoTo" key="Member"
locked="no" name="Member2" nodeNameOrLbl="F5-1-node"-->
            <!--vnsParamInst key="Port" name="Port" value="22"/-->
            <!--vnsParamInst key="IPAddress" name="IPAddress" value="30.0.0.102"/-->
        <!--/vnsFolderInst>
        <!-- This is a relation to the Pool Monitoring defined in "Monitor" -->
       <vnsFolderInst ctrctNameOrLbl="webtoapp" graphNameOrLbl="F5-GoTo" key="PoolMonitor"</pre>
  locked="no" name="ArbitraryNamePoolMonitor" nodeNameOrLbl="F5-1-node">
            <vnsCfgRelInst key="PoolMonitorRel" locked="no" name="PoolMonitorRel"
targetName="LocalTrafficSSH/ICMPMonitor"/>
        </vnsFolderInst>
    </vnsFolderInst>
</vnsFolderInst>
<!-- END OF LOCAL TRAFFIC FOLDER -->
<\!!-- MAIN FUNCTION CONFIG: here you define the Virtual IP, The Serverfarm, which Network
config you want to use -->
<!-- Virtual IP for F5 (LISTENER) -->
<vnsFolderInst ctrctNameOrLbl="webtoapp" graphNameOrLbl="F5-GoTo" key="Listener" locked="no"
name="ListenerSSH" nodeNameOrLbl="F5-1-node">
    <vnsParamInst key="DestinationPort" locked="no" name="DestinationPort" value="22"/>
    <vnsParamInst key="Protocol" locked="no" name="Protocol" value="TCP"/>
    <vnsParamInst key="DestinationNetmask" locked="no" name="DestinationNetmask"</pre>
value="255.255.255.255"/>
   <vnsParamInst key="DestinationIPAddress" locked="no" name="DestinationIPAddress"</pre>
value="10.0.0.80"/>
</vnsFolderInst>
<!-- Relation to the Serverfarm for F5 (which is defined within the LOCAL TRAFFIC)-->
<!-- This has a relation to "ServerPoolSSH" -->
<!-- If you don't put this configuration the Listener doesn't have any severfarm pool
associated with it -->
<vnsFolderInst ctrctNameOrLbl="webtoapp" graphNameOrLbl="F5-GoTo" key="Pool" locked="no"
name="ArbitraryNameServerFarm" nodeNameOrLbl="F5-1-node">
      <vnsCfgRelInst key="PoolRel" locked="no" name="SSHserversforListenerSSH"</pre>
targetName="LocalTrafficSSH/ServerPoolSSH"/>
      <!-- The following parameters are necessary -->
      <!-- PLS CHANGE THE L4 DESTINATION PORT AS NECESSARY -->
       <vnsParamInst name="EPGDestinationPort" key="EPGDestinationPort" value="22"
mandatory="no" />
       <vnsParamInst name="EPGRatio" locked="no" key="EPGRatio" value="1" mandatory="no"</pre>
```

**Step 6** Create a service graph template and either use a function profile or enter the Layer 4 to Layer 7 parameters by hand.

See Creating a Layer 4 to Layer 7 Service Graph Template Using the GUI.

- a) Drag the defined logical device to the canvas.
- b) In the F5Cluster Information section, for the ADC radio buttons, choose Two-Arm.
- Step 7Apply the service graph template.See Applying a Service Graph Template to Endpoint Groups Using the GUI.

You cannot configure an "any" virtual IP or port. You can only choose **TCP** or **UDP** option; there is no "all IP protocol" value.

**Step 8** Verify that the configuration deployed successfully. See Verifying the Configuration for an F5 Device, on page 28.

# F5 in One-Arm Mode

### About Deploying F5 in One-Arm Mode

This section explains how to deploy an F5 device in one-arm mode as part of the service graph. As in all service graphs, the service graph with F5 in one-arm mode is still defined as a contract connecting two endpoint groups (EPGs)—the outside EPG and and the serverfarm EPG, as illustrated in the following figure:

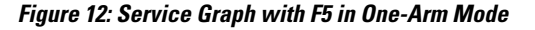

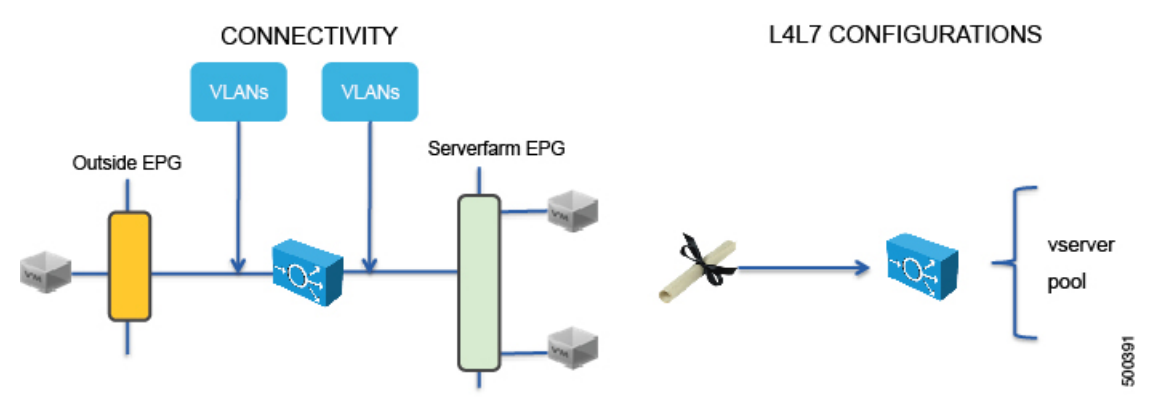

The service graph also defines the Layer 4 to Layer 7 configurations that must be loaded onto the Layer 4 to Layer 7 device.

When deploying the F5 load balancer in one-arm mode, the contract is still defined between two endpoint groups, such as web and app as in Figure 13: Logical Topology for an F5 One-Arm Deployment, on page 19. The endpoint groups are associated with two bridge domains, such as SaleBDWeb (10.0.0.0/24) and

SaleBDApp (30.0.0.0/24). The main difference with the other service graph modes is that the F5 device is attached to another bridge domain (40.40.40.0/24).

#### Figure 13: Logical Topology for an F5 One-Arm Deployment

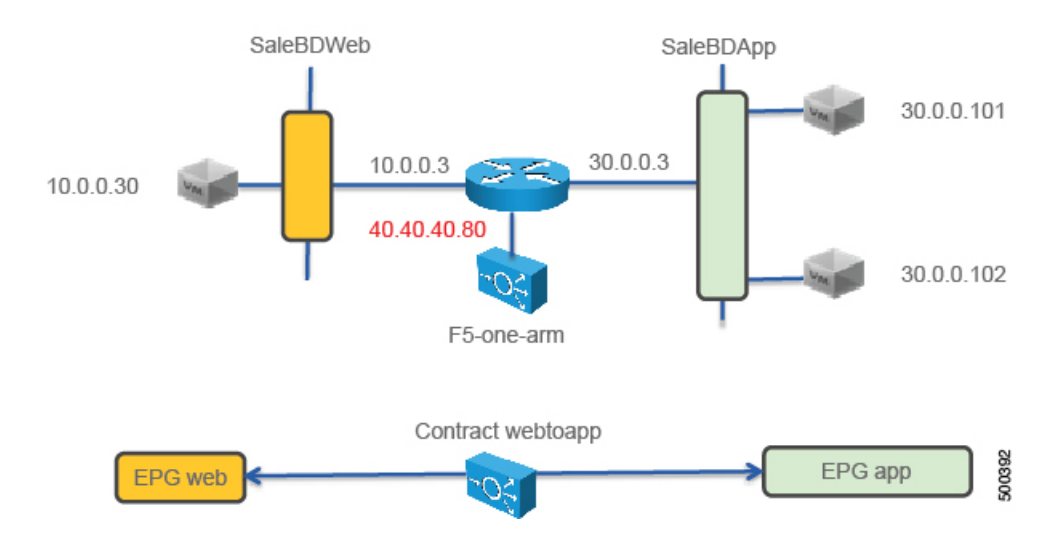

To deploy an F5 device in the one-arm mode, you must do the following things:

- Configure 3 bridge domains with unicast routing enabled
- Configure the F5 device as a GoTo device
- Configure source NAT on the F5 device
- · Configure a VIP on the same subnet as the bridge domain to which the F5 connects
- · Configure the contract between the outside and inside endpoint group
- Associate the service graph with the contract
- Configure the logical interfaces external and internal to point to the same "internal" interface (1 2)

You could instead use the "external" interface. However, this document indicates to use the "internal" interface because if you want to enable endpoint attach, you must associate the internal interface to the bridge domain LBonearm.

• Configure the logical device context to use the same bridge domain as the one connecting F5 to the VRF

The following figure illustrates the topology of the 3 bridge domains:

Figure 14: The Three Bridge Domains for an F5 One-Arm Deployment

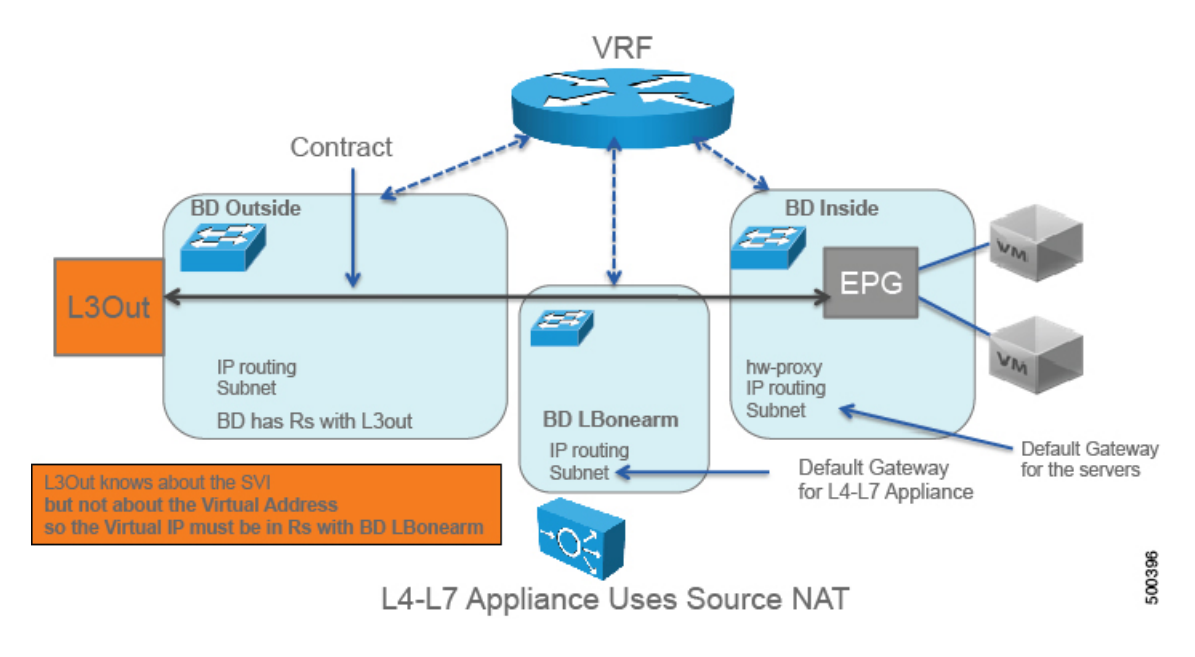

### **Overview of Preparing an F5 Device in One-Arm Mode**

The following procedure provides of overview of preparing an F5 device to be deployed in one-arm mode.

### Procedure

- Step 1 In the Application Policy Infrastructure Controller (APIC), define the VLAN pool to use.
- **Step 2** Create a virtual domain.
- **Step 3** Create the attach entity profile.
- **Step 4** Download the device package from the F5 Web site.
- **Step 5** Upload the device package to the APIC.

## **Deploying F5 in One-Arm Mode**

The tasks that you must perform to deploy F5 in one-arm mode are nearly identical to the tasks for generically deploying a service graph, with a few differences. The following procedure provides the generic service graph deployment tasks, along with information about what you must do differently to deploy F5 in one-arm mode.

### Procedure

- **Step 1** Create physical and virtual domains.
- **Step 2** Configure the basic management access on the Layer 4 to Layer 7 device.
- **Step 3** Import the device package. See Importing a Device Package Using the GUI.
- **Step 4** Create the bridge domains and VRFs. See Creating Bridge Domains and VRFs Using the GUI.

You must create 3 bridge domains:

• One for the client side (external).

On this bridge domain:

· Enable unicast routing.

• One for the server side. The subnet on this bridge domain is the default gateway for the servers.

On this bridge domain:

· Enable unicast routing.

• One for the load balancer, only. The service graph template wizard will create the association with it. The subnet on this bridge domain is the default gateway for the load balancer.

On this bridge domain:

- Enable ARP flooding.
- Enable unicast routing.
- Set the MAC unknown unicast destination action to "flood".
- Set the subnet IP address and configure it as the default gateway on the F5 device.

Step 5 Create endpoint groups and contracts.See Creating Endpoint Groups and Contracts Using the GUI.

- **Step 6** Configure logical devices and concrete devices. See Creating a Logical or Concrete Device Using the GUI.
  - a) For a logical device you must define interface 1\_2 for both external and internal. The following XML is an example of defining interface 1\_2:

- b) For the concrete device, in the Service Type drop-down list, choose ADC for a load balancer.
- c) If the device is virtual, in the VMM Domain drop-down list, choose the appropriate VMM domain.
- d) In the **Model** drop-down list, choose **BIG-IP-VE-GENERIC** for an F5 VE.
- e) In the Function Type buttons, click GoTo.
- f) In the **Cluster** section, for **Cluster Interfaces**, add the same interface twice. For the **Type**, choose **consumer** for one interface and **provider** for the other interface.
- g) For the Layer 4 to Layer 7 parameters, for the Host Name parameter, set the value to the host name of the F5 device.
- Step 7 Create or import a function profile.See Creating a Function Profile Using the GUI or Importing a Function Profile Using the GUI.
  - The Layer 4 to Layer 7 parameters under the CDev object refer to the common partition of F5; you do not need to use these parameters
  - All the parameters with "-Default" in the value must be changed to something else, such as "Pool" or "Listener"
  - If you use HA, you cannot use the GUI to configure the parameters because the SelfIP parameter value will be the same on the active and on the standby appliance

The following table describes the mandatory Layer 4 to Layer 7 parameters and provides examples of possible values that you must change for your specific configuration:

| L4-L7 Parameter or Folder                                 | Usage and Notes                                                                            |
|-----------------------------------------------------------|--------------------------------------------------------------------------------------------|
| Listener IP folder                                        | Define the address as DestinationIPAddress.                                                |
| Listener Mask parameter                                   | Define the mask as DestinationNetmask with a value of 255.255.255.255.                     |
| Load Balancing Method parameter                           | Define the load balancing method by defining LBMethod with a value, such as "ROUND_ROBIN". |
| <pre>InternalSelfIP &gt; Enable Floating? parameter</pre> | Set the value to YES or NO. Do not use floating unless you have an HA pair.                |
|                                                           | You do not need to configure both InternalSelfIP and ExternalSelfIP.                       |
| InternalSelfIP > Self<br>IP Netmask parameter             | Set the value to 255.255.0.                                                                |
| Pool Members parameter                                    | Associates the pool to the listener.                                                       |
| EPGDestinationPort parameter                              | Must be configured even though it has a mandatory value of no.                             |
| EPGRatio parameter                                        | Must be configured even though it has a mandatory value of $no$ .                          |

Table 2: Layer 4 to Layer 7 Parameters for F5 in One-Arm Mode

I

| L4-L7 Parameter or Folder        | Usage and Notes                                                                                                    |
|----------------------------------|----------------------------------------------------------------------------------------------------|
| EPGConnectionLimit parameter     | Must be configured even though it has a mandatory value of $no$ .                                                                                    |
| EPGConnectionRateLimit parameter | Must be configured even though it has a mandatory value of $no$ .                                                                                    |
| LocalTraffic folder              | Serverfarm (pool) addresses of real servers (members). Change the name to something without "-Default".                                              |
| Network folder                   | IP addresses of the F5 interfaces and the default route. In this folder, do the following things:                                                    |
|                                  | 1 Change the name to something without "-Default".                                                                                                   |
|                                  | 2 Set the IP addresses of the external and internal interfaces.                                                                                      |
|                                  | <b>3</b> Add a static route on F5 that points to the VRF subnet.                                                                                     |
| Listener folder                  | The virtual server configuration. Make sure that the listener in on the same subnet as the bridge domain that connects the load balancer to the VRF. |
|                                  | In this folder, do the following things:                                                                                                    |
|                                  | 1 Change the name to something without "-Default".                                                                                                   |
|                                  | 2 Set the Protocol parameter.                                                                                                    |
|                                  | <b>3</b> Set the Virtual Server IP Address parameter.                                                                                                |
|                                  | 4 Set the Virtual Server Netmask parameter.                                                                                                    |
|                                  | 5 Set the Virtual Server Port parameter.                                                                                                    |
|                                  | 6 Set the SNAT > SNAT Type parameter to automap.                                                                                                    |
| Network Relationship             | In this folder, do the following things:                                                                                                    |
| folder                           | 1 Change the name to something without "-Default".                                                                                                   |
|                                  | 2 Set the Select Network parameter and change the name to something without "-Default". This parameter points to the network configuration.          |

| L4-L7 Parameter or Folder | Usage and Notes                                                                                                    |
|---------------------------|----------------------------------------------------------------------------------------------------|
| Pool folder               | Pool to be used by the virtual IP. In this folder, do the following things:                                                            |
|                           | 1 Change the name to something without "-Default".                                                                                     |
|                           | 2 Set the EPG Connect Rate Limit parameter.                                                                                            |
|                           | <b>3</b> Set the EPG Connection Limit parameter.                                                                                       |
|                           | 4 Set the EPG Destination Port parameter.                                                                                              |
|                           | <b>5</b> Set the EPG Ratio parameter.                                                                                                  |
|                           | 6 Set the Select Pool parameter. This parameter points to the LocalTraffic configuration.                                              |
|                           | 7 Set the Pool Type parameter. Use <b>Dynamic</b> for dynamic endpoint attach, or <b>Static</b> for a predefined list of pool members. |
|                           | 8 Define the pool members. The following parameters are necessary for the members:                                                     |
|                           | Connect Rate Limit                                                                                                    |
|                           | Connection Limit                                                                                                    |
|                           | Load Balancing Ratio                                                                                                    |
|                           | • Member IP Port                                                                                                    |
|                           | MemberIP Address                                                                                                    |
|                           | 9 Set the Pool Monitor parameter.                                                                                                    |
|                           | 10 Set the Load Balancing Method parameter.                                                                                            |
| Monitor parameter         | The Monitor parameter must be referenced from the pool. The Monitor configuration is mandatory, otherwise the Pool will not go up.     |

#### The following XML is an example of a Layer 4 to Layer 7 parameters configuration:

```
<!-- Note: some parameters are mandatory: -->
<!-- such as the Listener, the Pool, the Monitor, the virtual address, the load balancing
method -->
<!-- without them the graph is not deployed -->
<!-- NETWORK FOLDER (called here Network1): SELFIP, STATIC ROUTE, NAT POOL -->
<!-- IP addresses for the F5 interfaces and default route we are just using the external
interface here -->
<!-- The IP of the external inteface must be on the same subnet as the BD that connects to
the VRF -->
<!-- In one-arm mode the configuration must use InternalSelfIP -->
</vnsFolderInst ctrctNameOrLbl="webtoapp" graphNameOrLbl="F5-onearm" key="Network" locked="no"
name="Network1" nodeNameOrLbl="webtoapp" graphNameOrLbl="F5-onearm" key="InternalSelfIP"
locked="no" name="InternalSelfIP" nodeNameOrLbl="F5-1-node" scopedBy="epg">
```

```
<vnsParamInst key="Floating" locked="no" name="Floating" value="NO"/>
        <vnsParamInst key="SelfIPNetmask" locked="no" name="SelfIPNetmask"</pre>
value="255.255.255.0"/>
        <vnsParamInst key="SelfIPAddress" locked="no" name="SelfIPAddress"</pre>
value="40.40.40.5"/>
       <vnsParamInst key="PortLockdown" locked="no" name="PortLockdown" value="DEFAULT"/>
    </vnsFolderInst>
    <!-- STATIC ROUTE -->
    <vnsFolderInst ctrctNameOrLbl="webtoapp" graphNameOrLbl="F5-onearm" key="Route"</pre>
locked="no" name="Route" nodeNameOrLbl="F5-1-node" scopedBy="epg">
        <vnsParamInst key="DestinationIPAddress" locked="no" name="DestinationIPAddress"</pre>
  value="0.0.0.0"/>
        <vnsParamInst key="DestinationNetmask" locked="no" name="DestinationNetmask"
value="0.0.0.0"/>
        <vnsParamInst key="NextHopIPAddress" locked="no" name="NextHopIPAddress"</pre>
value="40.40.40.3"/>
    </vnsFolderInst>
    <!-- SNAT IP ADDRESS, SNATPool1 is an arbitrary name referenced later -->
    <vnsFolderInst ctrctNameOrLbl="webtoapp" graphNameOrLbl="F5-onearm" key="SNATPool"</pre>
locked="no" name="SNATPool1" nodeNameOrLbl="F5-1-node" scopedBy="epg">
        <vnsParamInst key="SNATIPAddress" name="SNATIPAddress" value="40.40.40.10"/>
    </vnsFolderInst>
</vnsFolderInst>
<!-- END OF NETWORK FOLDER CONFIGURATION -->
<!-- LOCAL TRAFFIC FOLDER, called here LocalTrafficSSH -->
<!-- Definition of the load balancing mechanism, serverfarm and of monitoring-->
<vnsFolderInst ctrctNameOrLbl="webtoapp" graphNameOrLbl="F5-onearm" key="LocalTraffic"</pre>
locked="no" name="LocalTrafficSSH" nodeNameOrLbl="F5-1-node" scopedBy="epg">
    <!-- CONFIGURE HERE SERVER MONITORING called here "ICMPMonitor"-->
    <vnsFolderInst ctrctNameOrLbl="webtoapp" graphNameOrLbl="F5-onearm" key="Monitor"</pre>
locked="no" name="ICMPMonitor" nodeNameOrLbl="F5-1-node" scopedBy="epg">
        <vnsParamInst key="Type" locked="no" name="ICMP" value="ICMP"/>
       <vnsParamInst key="FailByAttempts" locked="no" name="FailByAttempts" value="3"/>
        <vnsParamInst key="FrequencySeconds" locked="no" name="FrequencySeconds"</pre>
value="5"/>
    </vnsFolderInst>
    <!-- CONFIGURE HERE THE LIST OF SERVERS called here "ServerPoolSSH"-->
    <vnsFolderInst ctrctNameOrLbl="webtoapp" graphNameOrLbl="F5-onearm" key="Pool"</pre>
locked="no" name="ServerPoolSSH" nodeNameOrLbl="F5-1-node" scopedBy="epg">
        <!-- CONFIGURE HERE LOAD BALANCING TYPE -->
        <vnsParamInst key="LBMethod" locked="no" name="LBMethod" value="ROUND ROBIN"/>
        <!-- Use Dynamic only if you want to use the EPG endpoints to autopopulate the
serverfarm pool -->
        <vnsParamInst key="PoolType" locked="no" name="PoolType" value="STATIC"/>
        <!-- First Server in the Pool: Member1 -->
        <vnsFolderInst ctrctNameOrLbl="webtoapp" graphNameOrLbl="F5-onearm" key="Member"</pre>
locked="no" name="Member1" nodeNameOrLbl="F5-1-node">
```

```
<vnsParamInst key="Port" name="Port" value="22"/>
            <vnsParamInst key="IPAddress" name="IPAddress" value="30.0.0.101"/>
        </vnsFolderInst>
        <!-- Second Server in the Pool: Member2 -->
        <vnsFolderInst ctrctNameOrLbl="webtoapp" graphNameOrLbl="F5-onearm" key="Member"</pre>
locked="no" name="Member2" nodeNameOrLbl="F5-1-node">
            <vnsParamInst
                           key="Port" name="Port" value="22"/>
            <vnsParamInst
                           key="IPAddress" name="IPAddress" value="30.0.0.102"/>
        </vnsFolderInst>
        <!-- This is a relation to the Pool Monitoring defined in "Monitor" -->
        <vnsFolderInst ctrctNameOrLbl="webtoapp" graphNameOrLbl="F5-onearm"</pre>
key="PoolMonitor" locked="no" name="ArbitraryNamePoolMonitor" nodeNameOrLbl="F5-1-node">
            <vnsCfgRelInst key="PoolMonitorRel" locked="no" name="PoolMonitorRel"</pre>
targetName="LocalTrafficSSH/ICMPMonitor"/>
        </vnsFolderInst>
    </vnsFolderInst>
</vnsFolderInst>
<!-- END OF LOCAL TRAFFIC FOLDER -->
<!-- MAIN FUNCTION CONFIG: here you define the Virtual IP, The Serverfarm, which Network
config you want to use and the SNAT -->
<!-- Virtual IP for F5 (LISTENER) -->
<!-- In one-arm mode this must be on the same subnet as the BD that connects to the VRF -->
<vnsFolderInst ctrctNameOrLbl="webtoapp" graphNameOrLbl="F5-onearm" key="Listener"</pre>
locked="no" name="ListenerSSH" nodeNameOrLbl="F5-1-node" scopedBy="epg">
    <vnsParamInst key="DestinationPort" locked="no" name="DestinationPort" value="22"/>
    <vnsParamInst key="Protocol" locked="no" name="Protocol" value="TCP"/>
    <vnsParamInst key="DestinationNetmask" locked="no" name="DestinationNetmask"
value="255.255.255.255"/>
    <vnsParamInst key="DestinationIPAddress" locked="no" name="DestinationIPAddress"</pre>
value="40.40.40.80"/>
   <!-- This Virtual IP uses the source NAT from Network1 called SNATPool1-->
   <vnsFolderInst ctrctNameOrLbl="webtoapp" graphNameOrLbl="F5-onearm" key="SNAT"
name="ArbitraryNameNAT" nodeNameOrLbl="F5-1-node">
      <vnsCfgRelInst key="SNATRel" name="SNATRel" targetName="Network1/SNATPool1"/>
      <vnsParamInst key="SNATType" name="SNATType" value="SNAT POOL"/>
   </vnsFolderInst>
</vnsFolderInst>
<!-- Relation to the Serverfarm for F5 (which is defined within the LOCAL TRAFFIC)-->
<!-- This has a relation to "ServerPoolSSH" -->
<!-- If you don't put this configuration the Listener doesn't have any severfarm pool
associated with it -->
<vnsFolderInst ctrctNameOrLbl="webtoapp" graphNameOrLbl="F5-onearm" key="Pool" locked="no"
name="ArbitraryNameServerFarm" nodeNameOrLbl="F5-1-node" scopedBy="epg">
   <vnsCfgRelInst key="PoolRel" locked="no" name="SSHserversforListenerSSH"
targetName="LocalTrafficSSH/ServerPoolSSH"/>
   <!-- These parameters are necessary -->
   <!-- Change the destination L4PORT as needed -->
   <vnsParamInst name="EPGDestinationPort" key="EPGDestinationPort" value="22" mandatory="no"</pre>
```

```
/>
    <vnsParamInst name="EPGRatio" locked="no" key="EPGRatio" cardinality="unspecified"
value="1" mandatory="no" />
         <vnsParamInst name="EPGConnectionLimit" key="EPGConnectionLimit" value="1000"
mandatory="no" />
         <vnsParamInst name="EPGConnectionRateLimit" key="EPGConnectionRateLimit" value="1000"
mandatory="no" />
         </vnsFolderInst>
         </vnsFolderInst>
         </vnsFolderInst
         </vnsFolderInst ctrctNameOrLbl="webtoapp" graphNameOrLbl="F5-onearm" key="NetworkRelation"
         locked="no" name="ArbitraryNameNetworkRelation" nodeNameOrLbl="F5-1-node" scopedBy="epg">
         </vnsFolderInst
         </vnsFolderInst key="NetworkRel" locked="no" name="NetworkRel" targetName="Network1"/>
         </vnsFolderInst>
```

<!-- END OF MAIN FUNCTION CONFIG -->

**Step 8** Create a service graph template and either use a function profile or enter the Layer 4 to Layer 7 parameters by hand.

See Creating a Layer 4 to Layer 7 Service Graph Template Using the GUI.

- a) Drag the defined logical device to the canvas.
- b) In the F5Cluster Information section, for the ADC radio buttons, choose One-Arm.

### **Step 9** Apply the service graph template.

See Applying a Service Graph Template to Endpoint Groups Using the GUI.

You cannot configure an "any" virtual IP or port. You can only choose **TCP** or **UDP** option; there is no "all IP protocol" value.

**Step 10** Create the logical device context (optional if you used the GUI wizard). See Creating a Device Selection Policy Using the GUI.

The following XML is an example of defining a logical device context:

The highlighted lines select the bridge domain that connects to the VRF.

Step 11 Verify that the configuration deployed successfully.See Verifying the Configuration for an F5 Device, on page 28.

## Verifying the Configuration for an F5 Device

After you deployed an F5 device in any mode, you can verify that the configuration is functioning properly by using the following procedure:

### Procedure

| Step 1 | In the Application Policy Infrastructure Controller (APIC) GUI, on the menu bar, choose <b>Tenants</b> > <b>All Tenants</b> .                                                                        |
|--------|----------------------------------------------------------------------------------------------------|
| Step 2 | In the Work pane, double click the tenant's name.                                                                                                    |
| Step 3 | In the Navigation pane, choose <b>Tenant</b> <i>tenant_name</i> > L4-L7 Services > Deployed Graph Instances > F5_graph_name.                                                                         |
| Step 4 | In the Work pane, examine the F5 service graph's state. If the F5 device displays a green light indicator, then the service graph was deployed successfully.                                         |
| Step 5 | In the Navigation pane, choose <b>Tenant</b> <i>tenant_name</i> > L4-L7 Services > Deployed Devices > F5_device_name.                                                                                |
| Step 6 | In the Work pane, view the F5 device's properties.                                                                                                    |
|        | • The health score should be 100.                                                                                                    |
|        | • In the <b>Properties</b> section, the <b>Virtual Device ID</b> should match the partition number in F5.                                                                                            |
| Step 7 | In the Navigation pane, choose <b>Tenant</b> <i>tenant_name</i> > L4-L7 Services > Deployed Devices ><br><i>F5_device_name</i> > <i>virtual_server_name</i> .<br>The virtual server is the listener. |
| Step 8 | In the Work pane, view the virtual server's properties.                                                                                                    |
|        | • The health score should be 100.                                                                                                    |

- Step 9 In the Navigation pane, choose Tenant tenant\_name > Application Profiles > application\_profile\_name > Application EPGs > EPG\_nameL4-L7 Service Parameters.
- **Step 10** Verify that the Layer 4 to Layer 7 service parameters are set properly.

# **Undoing a Service Graph Configuration for F5**

You can undo a service graph configuration for F5 by using the following procedure:

### Procedure

| Step 1 | In the Application Policy Infrastructure Controller (APIC) GUI, delete the service graph template. |
|--------|----------------------------------------------------------------------------------------------------|
|        | See Undoing a Service Graph Configuration Using the GUI.                                           |
|        | The F5 partitions are removed automatically, but you can remove them manually.                     |

**Step 2** (Optional) To delete the partitions using the F5 GUI:

- a) Change to the common partition.
- b) Delete the partitions that you used for the F5 deployment.

**Step 3** (Optional) To delete the partitions using the F5 CLI:

- a) Use **ssh** to log into the F5 device.
- b) Change to the /config/partitions directory: cd /config/partitions
- c) Delete the partitions that you used for the F5 deployment: rm -r apic\_xxx\*
- d) Reload the system configuration in all partitions: tmsh load sys-config partitions all

٦